## **Backup Windows**

## Paweł Gładki

Celem projektu jest zapoznanie się z technologiami wykonania kopii zapasowych oraz odtwarzanie danych po awarii w systemie Windows.

- 1. Realizację projektu rozpoczynamy od przygotowania stanowiska: maszyny wirtualnej z zainstalowanym systemem Windows Server 2022. Można w tym celu wykorzystać wersję próbną Windows po uprzednim zarejestrowaniu konta.
- 2. Należy zainstalować narzędzie do wykonywania backupów (Windows Server Backup) przy użyciu Server Managera.
- 3. Należy przygotować dodatkową partycję, na której znajdzie się kopia zapasaowa plików.
- 4. Należy utworzyć folder i pliki, które chcemy backupować.
- 5. Tworzymy kopię zapasową folderu i plików.
- 6. Zmieniamy zbackupowane pliki.
- 7. Odzyskujemy dane przy pomocy Recovery Wizard i sprawdzamy, co stało się ze zmienionymi plikami.
- Następnie przystępujemy do backupu całego systemu. Należy przygotować dodatkową partycję o odpowiedniej wielkość (ok. 20 GB).
- 9. Tworzymy kopię zapasową całego systemu.
- 10. Zmieniamy zbackupowane pliki.
- 11. Odzyskujemy dane i znowu sprawdzamy, co stało się ze zmienionymi plikami.
- 12. Tworzymy shadow copy.
- 13. Zmieniamy zbackupowane pliki.
- 14. Odzyskujemy dane ze snapshotu i jeszcze raz sprawdzamy, co stało się ze zmienionymi plikami.